## Vejledning for tilmelding til DSKM årsmøde.

## Tilmelding til årsmøde tilgås via https://dskm.nemtilmeld.dk/

Desværre kan tilmelding af flere personer per faktura ikke tilbydes.

| 1. Vælg billettype                                                                            | Tilmelding                                                                                |  |
|-----------------------------------------------------------------------------------------------|-------------------------------------------------------------------------------------------|--|
|                                                                                               | Vælg billettype                                                                           |  |
|                                                                                               | DSKM medlem                                                                               |  |
|                                                                                               | Ikke medlem - OBS gælder kun fredag d. <sup>©</sup><br>13. marts.<br><b>1.500 kr.</b>     |  |
|                                                                                               | Antal 1 •                                                                                 |  |
| <ol> <li>foretag valg af "tillægsydelser";<br/>frokost fredag, overnatning, middag</li> </ol> | Tillægsydelser<br>Foretag tilvalg til tilmeldingen                                        |  |
| <ol> <li>Vælg enten a) LÆG I KURV og<br/>derefter START TILMELDING eller b)</li> </ol>        | Frokost fredag *:<br>Ønsker at deltage i frokost fredag d. 15. kl 11.30                   |  |
| START TILMELDING                                                                              | Ja                                                                                        |  |
|                                                                                               | Middag fredag *:<br>Ønsker at deltage i Årsmøde-middagen fredag kl<br>1930.               |  |
|                                                                                               | Ja                                                                                        |  |
|                                                                                               | Overnatter *:<br>Ønsker at overnatte på Nyborg Strand fredag<br>den 13. til lørdag d. 14. |  |
|                                                                                               | Ja                                                                                        |  |
|                                                                                               | Frokost lørdag *:<br>Ønsker at deltage i frokosten lørdag d. 14. kl<br>12:00              |  |
|                                                                                               | Ja                                                                                        |  |
|                                                                                               | Billetter         1.300,00 kr.           Totalpris         1.300,00 kr.                   |  |
|                                                                                               | LÆG I KURV                                                                                |  |
|                                                                                               | START TILMELDING                                                                          |  |

| 4. | Såfremt deltagergebyr skal betales af<br>arbejdsgiver skal "Deltager og<br>betaler er samme person" vælges<br>fra. | Udfyld formularen Deltager og betaler er samme person Deltageroplysninger Felter markeret med * skal udfyldes.                                                                                                    |
|----|----------------------------------------------------------------------------------------------------|----------------------------------------------------------------------------------------------------|
| 5. | Udfyld deltageroplysninger. OBS<br>afdeling og arbejdsplads (institution)<br>skal udfyldes korrekt.                | Deltageroplysninger<br>Felter markeret med * skal udfyldes.<br>Fornavn*:<br>Fornavn<br>Efternavn*:<br>Efternavn<br>E-mail*:<br>email@email.dk<br>Bekræft e-mail*:<br>email@email.dk<br>Titel*:<br>Læge<br>Afdeling/Afsnit*:<br>Klinisk Mikrobiologisk Afdeling<br>Arbejdsplads*:<br>Det danske hospital<br>Ønsker at præsentere ph.d.<br>afhandling på mødet?<br>Titel på ph.d. afhandling? (I fald<br>præsentation ønskes): |

| <ol> <li>Udfyld betaler-oplysninger. Såfremt<br/>arbejdsgiver skal betale, vælges<br/>"Firma/Organisation".</li> </ol>                                                         | Туре:                              |                               |
|----------------------------------------------------------------------------------------------------|------------------------------------|-------------------------------|
|                                                                                                    | Privat      Firma/Organisation     |                               |
| 7. Firma/Organisation SKAL være                                                                                                    | Firma/Organisation*:               |                               |
|                                                                                                    | Hospital) og ikke afdelingsnavnet. | Det danske hospital           |
| <ol> <li>Fornavn, efternavn, e-mail og<br/>telefonnummer på kontaktperson på<br/>afdelingen (fx sekretær eller<br/>nærmeste leder)</li> <li>Adresse på institution.</li> </ol> | Fornavn*:                          |                               |
|                                                                                                    | Fornavn                            |                               |
|                                                                                                    | Efternavn*:                        |                               |
|                                                                                                    | Efternavn                          |                               |
|                                                                                                    | E-mail*:                           |                               |
|                                                                                                    |                                    | emailpåkontaktperson@email.dk |
|                                                                                                    | Bekræft e-mail*:                   |                               |
|                                                                                                    | emailpåkontaktperson@email.dk      |                               |
|                                                                                                    | Telefonnummer*:                    |                               |
|                                                                                                    |                                    | 01010101                      |
|                                                                                                    | Adresse*:                          |                               |
|                                                                                                    | Vejnavn og nummer                  |                               |
|                                                                                                    | Adresse, fortsat:                  |                               |
|                                                                                                    | Postnummer*:                       |                               |
|                                                                                                    | postnummer                         |                               |
|                                                                                                    |                                    | By*:                          |
|                                                                                                    | bynavn                             |                               |

| <ol> <li>Betalingsform udfyldes. Såfremt der<br/>skal sendes en EAN faktura udfyldes<br/>de korrekte oplysninger for denne.</li> <li>Under Attention kan anføres det<br/>lokale<br/>rekvisitionsnummer/kontonummer<br/>hvortil udgiften skal konteres eller<br/>kontaktperson.<br/>Indkøbsordrenummer kan også<br/>benyttes. Det beror på hvad man<br/>kræver af oplysninger lokalt.</li> </ol> | Betalingsform*:                         |
|----------------------------------------------------------------------------------------------------|-----------------------------------------|
|                                                                                                    | Elektronisk faktura (EAN)               |
|                                                                                                    | EAN-nummer*:                            |
|                                                                                                    | 010101010101010                         |
|                                                                                                    | Attention*:                             |
|                                                                                                    | eg rekvisitionsnummer eller kontaktpers |
|                                                                                                    | Indkøbsordrenummer:                     |
|                                                                                                    |                                         |
|                                                                                                    |                                         |

28-12-2019